# KTS Indicator 1.0

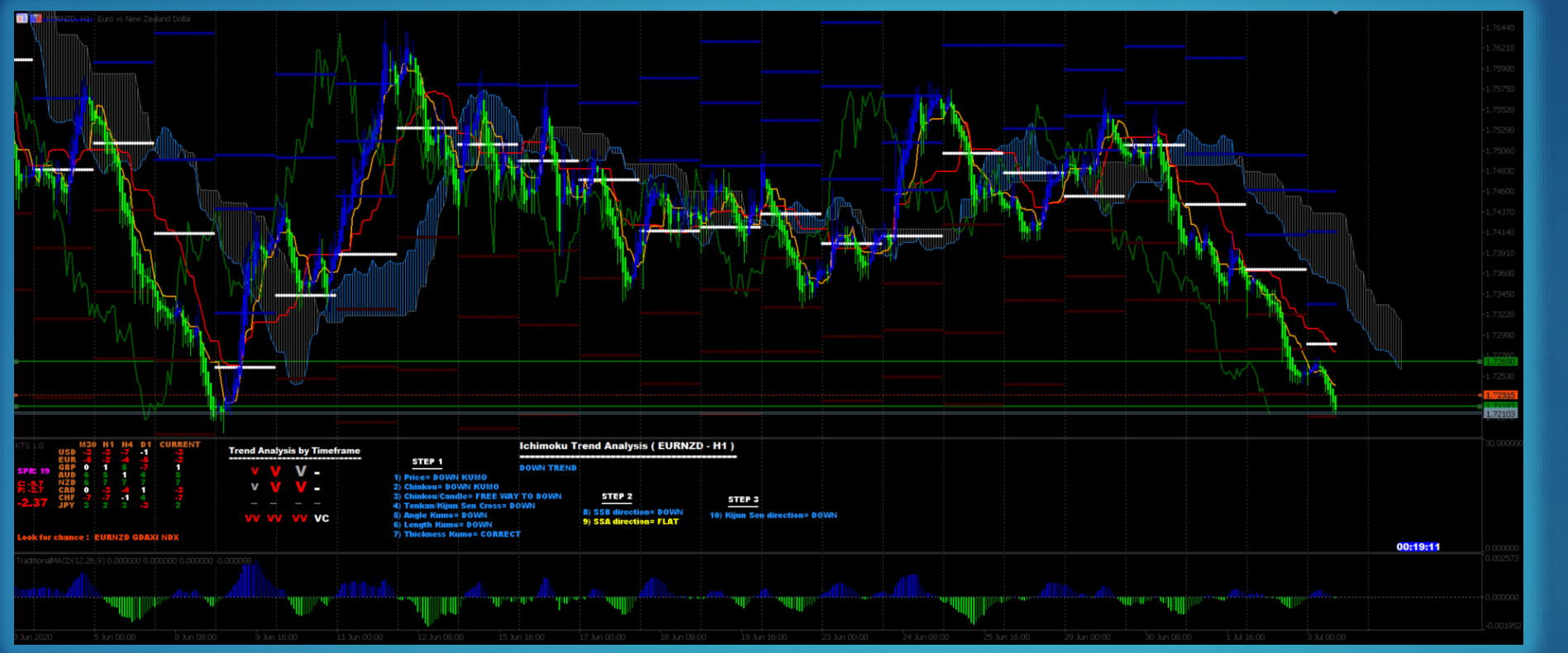

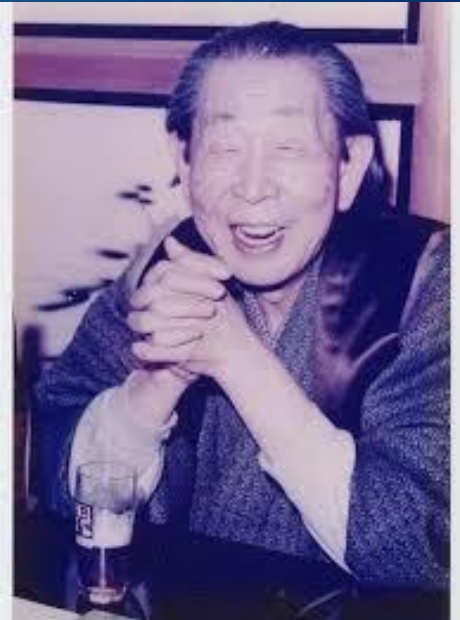

#### **ICHIMOKU SYSTEM-BASED TRADING STRATEGY**

 
M30
H1
H4
D1
CURRENT CURRENT EUR
Trend Analysis by Timeframe V
STEP 1
Ichimoku Trend Analysis (EURNZD - H1)

SPR: 19
0
2
4
5
7
1
-2
1
-2
1
-2
1
-2
1
-2
1
-2
1
-2
1
-2
1
-2
1
-2
1
-2
1
-2
1
-2
1
-2
1
1
0
V
V
V
 1)
Price= DOWN KUM0
DOWN TREND
0
DOWN TREND
 1)
 1)
Chinkou: Control KUM0
DOWN TREND
 1)
Chinkou: Control KUM0
DOWN TREND
 1)
Chinkou: Control KUM0
DOWN
STEP 1
 -

#### FOR METATRADER 5

#### DISCLAMER

The indicator offer information based on my personal experience and it does not ensure your future profits. Trade decisions should be done at your own risks. Any websites / tools / brokers / applications mentioned here are only for informational purpose. Copyright All the contents and logos are copyright. You cannot use my contents for any commercial purposes.

#### FEATURES

- The indicator is mainly divided into 5 parts:
  - **General information :** Spread, Swap Call, Swap Put of the pair
  - Currency strength: Grid that shows the strength of each of the currencies in their different timeframes.
  - Ichimoku quality trend system : Ichimoku-based system that detects and displays the quality of the trend of a currency pair in its different timeframes.
  - Ichimoku Trading Strategy : The system analyzes and displays the currency pairs in which a good trend quality is detected in their superior timeframes. So we can go to any pair of those shown and look for opportunities in their lower timeframes.
  - Ichimoku Forecast Lines : You can go to a timeframe and show the Forecast Lines of another higher timeframe to detect supports, resistances and if the price is in an up or down area.
  - Resistance : Pressing the 'R' key , you can show the SpanA, SpanB, Tenkan and Kijun of the major timeframes to detect important resistances.
  - Pip's Grid : Pressing the 'S' key , you can show a grid with 10 pips of distance between rows to analyze the distance of your target and your stop loss.

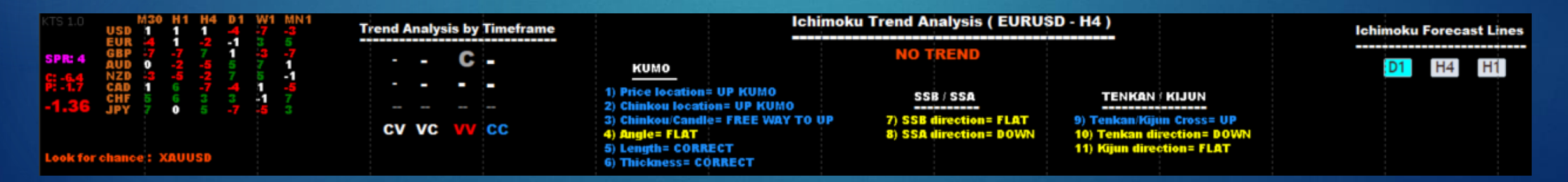

#### INDICATOR FOR METATRADER 5

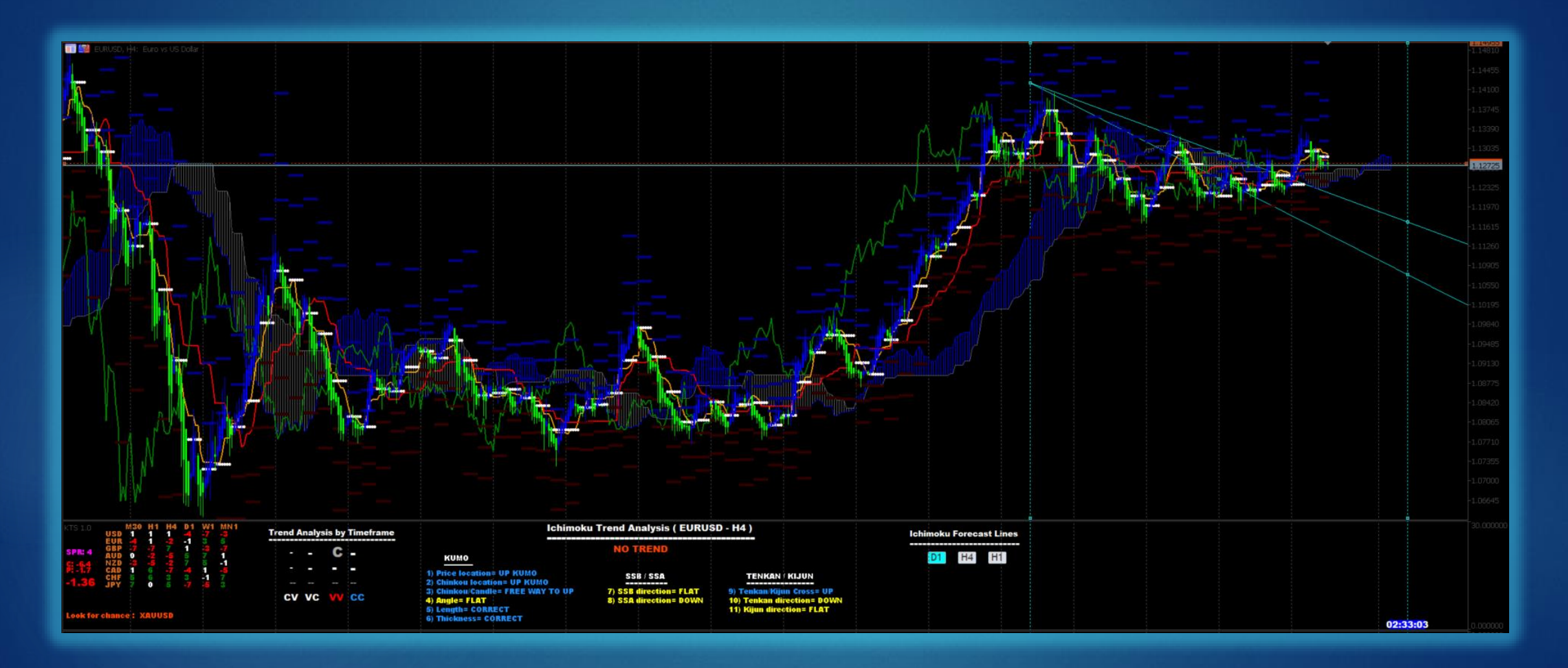

# POWERFUL INFORMATION

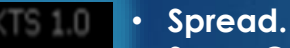

- Swap Call.
- Swap Put.

• Strength.

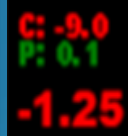

Example: EURUSD = -1.25 indicate that USD is stronger than EUR. Show the Ichimoku Forecast Lines

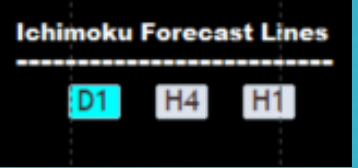

#### Quality Trend Area: Analyze the trend in most timeframes.

- Red 'V' = DOWN TREND.
- Blue 'C' = UP TREND.

•

- Gray '-'= NOT DEFINE
- '!' = Price inside the KUMO.

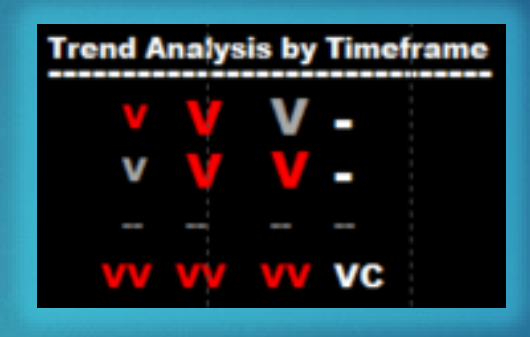

First row timeframes : M15 H1 D1 MN1 Second row timeframes : M5 M30 H4 W1 Third row : If the price is inside the Kumo. Four row : MACD information about tren.

#### The example shows:

- H1, H4 and MN1 Ichimoku Strong Sell.
- The price is inside the KUMO en H4.

Currency strength. The number means how many currencies you gain strength ( -7 to 7 ). 7 means that this currency is stronger than the others 7 currencies.

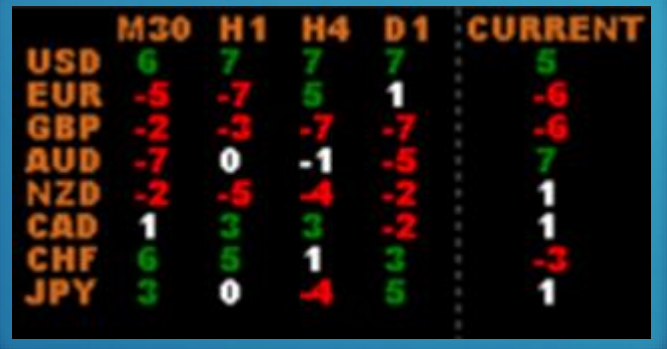

DETAIL OF TREND ANALYSIS. In this area you can see the detail of analysis about currency and timeframe selected in Metatrader 5

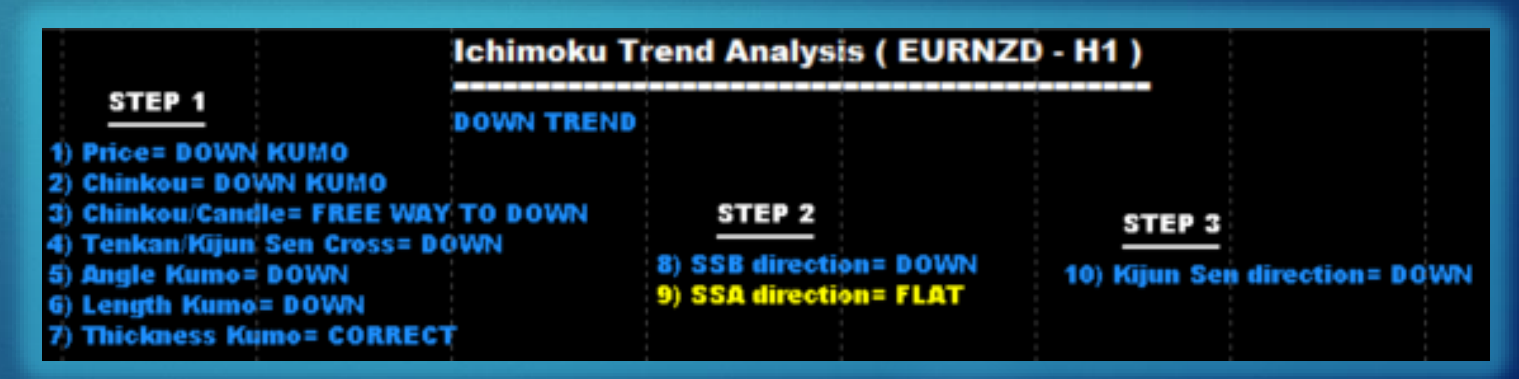

#### Trend Analysis by Timeframe

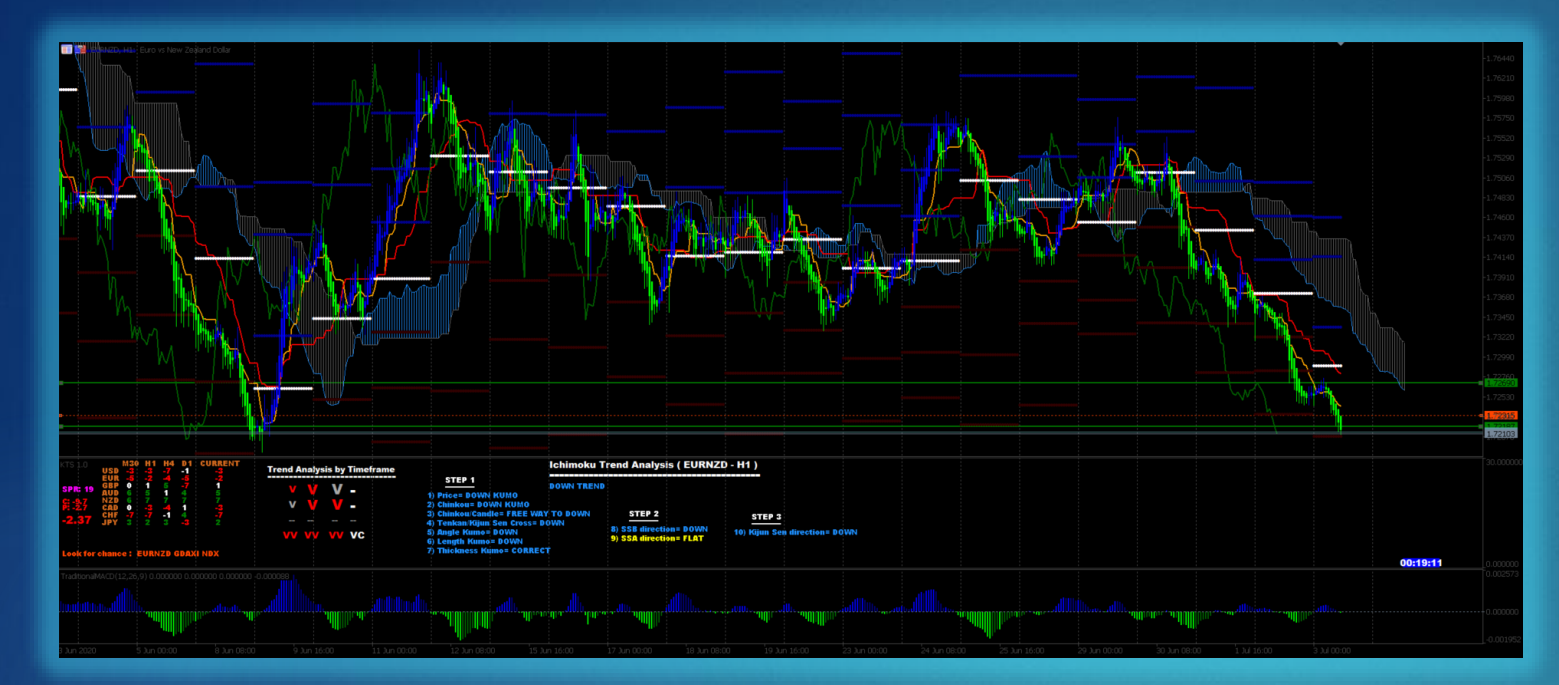

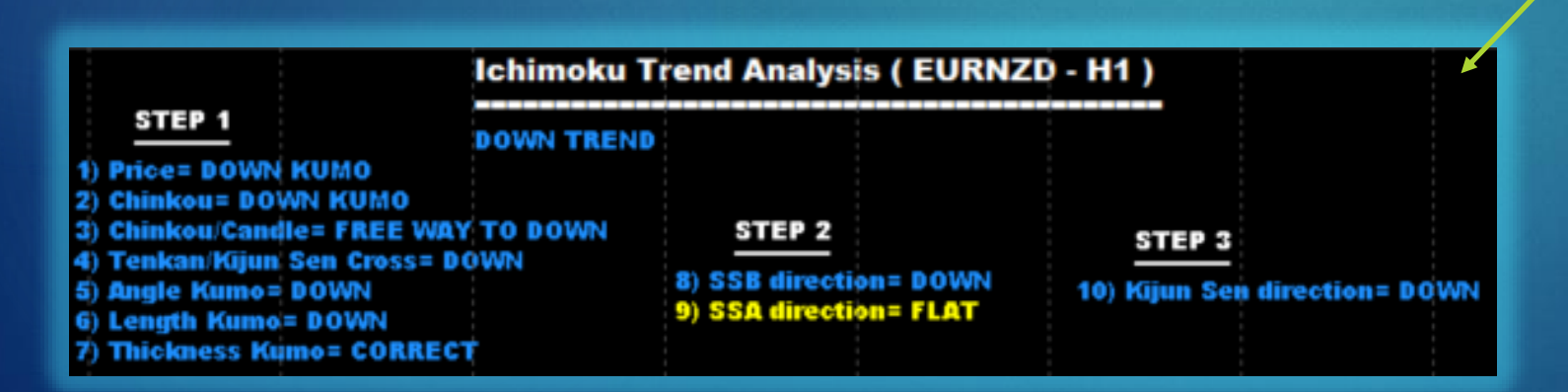

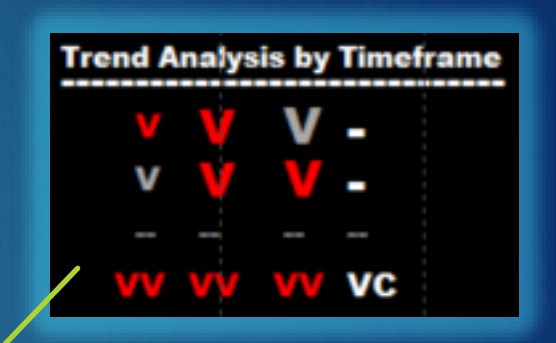

The indicator performs a detailed analysis of the currency pair <u>for each</u> <u>timeframe</u>. This will show 'C' or 'V' in the timeframe with a good trend and '-' in the one with no clear trend detected.

#### NZDUSD M5 Trend Analysis

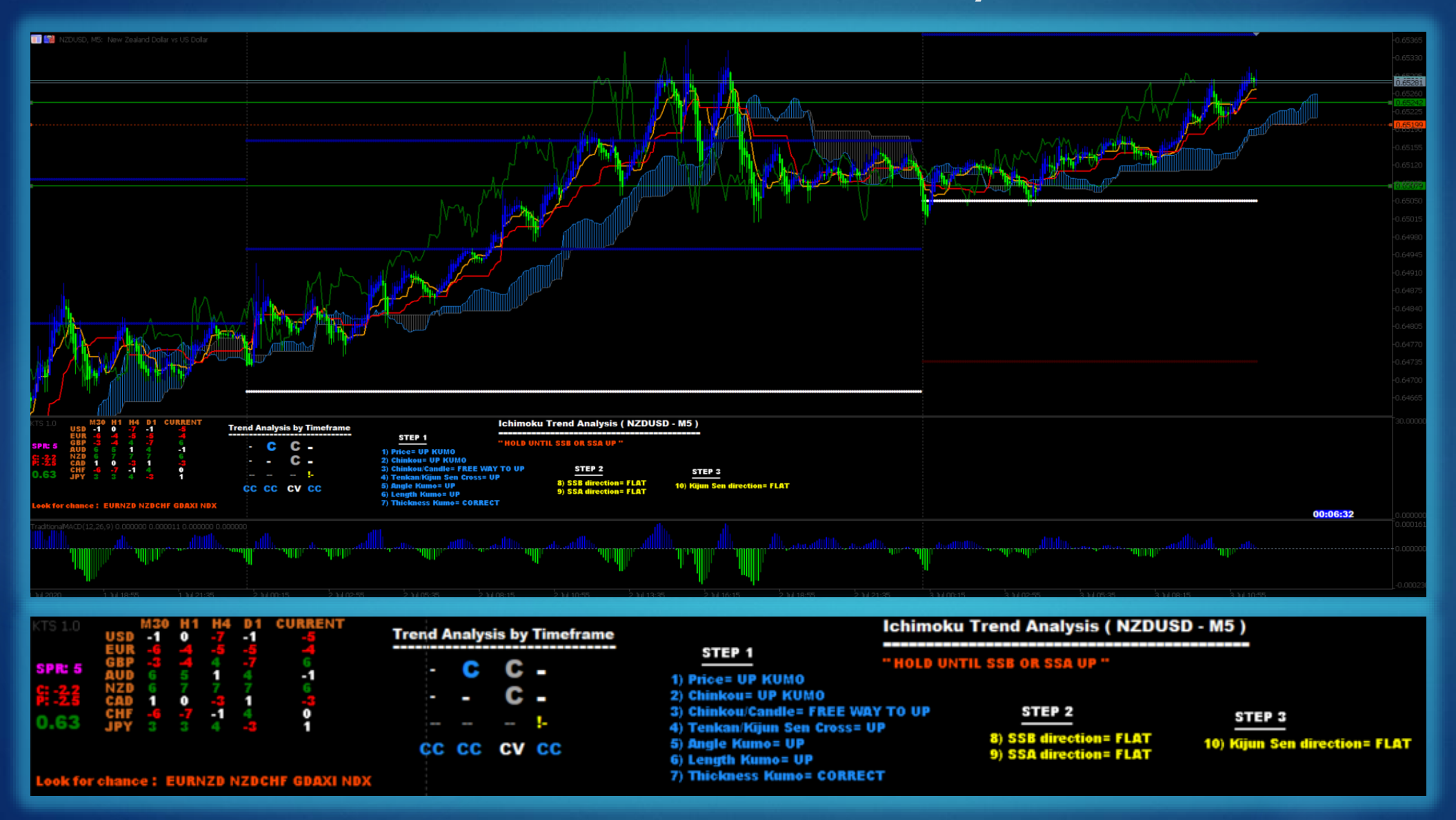

#### NZDUSD H1 Trend Analysis

SPR: (

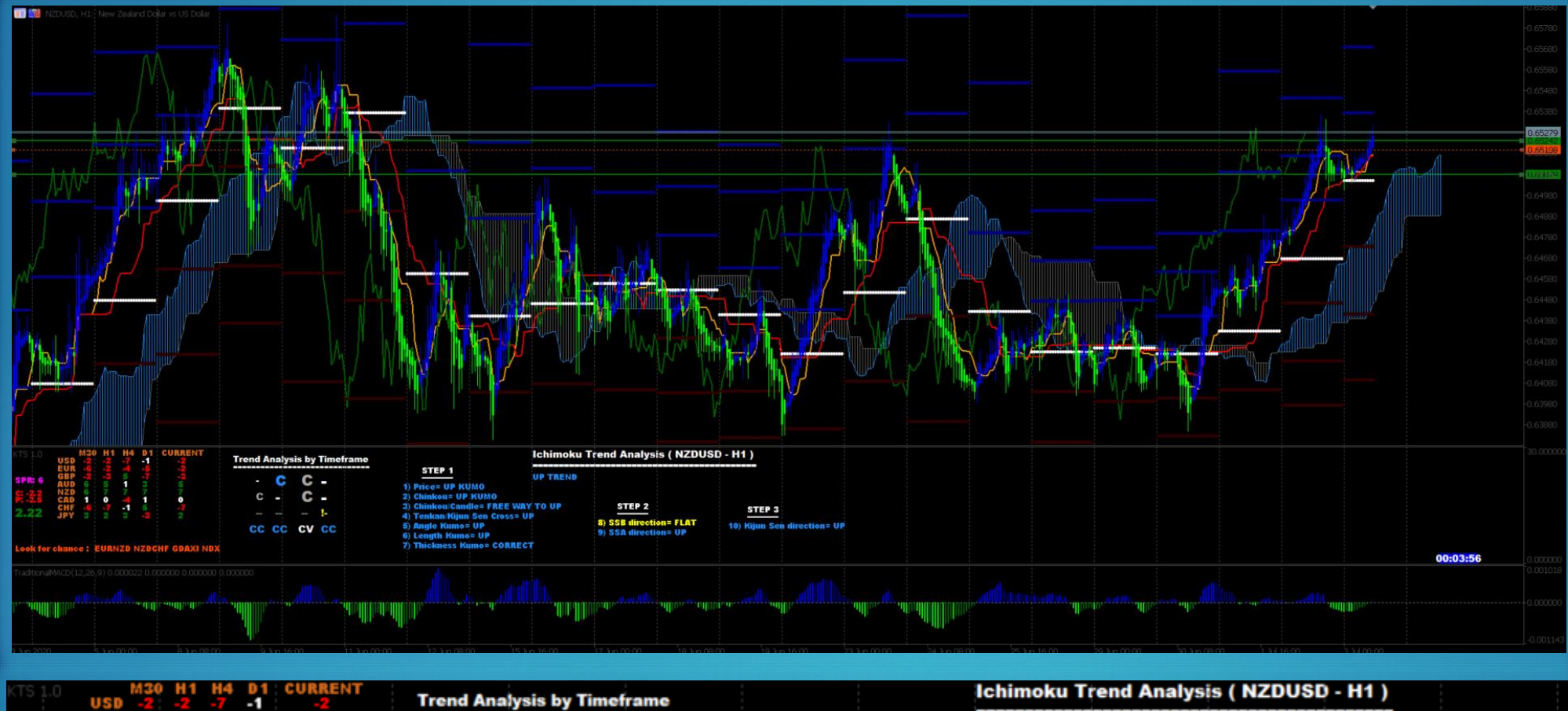

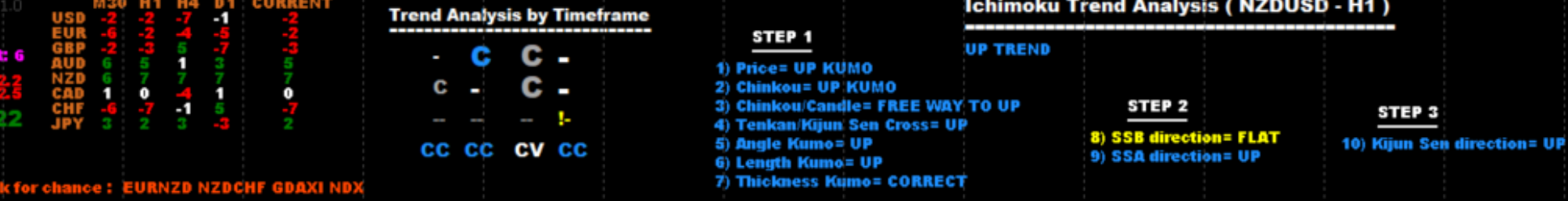

#### **GBPUSD M5 Trend Analysis**

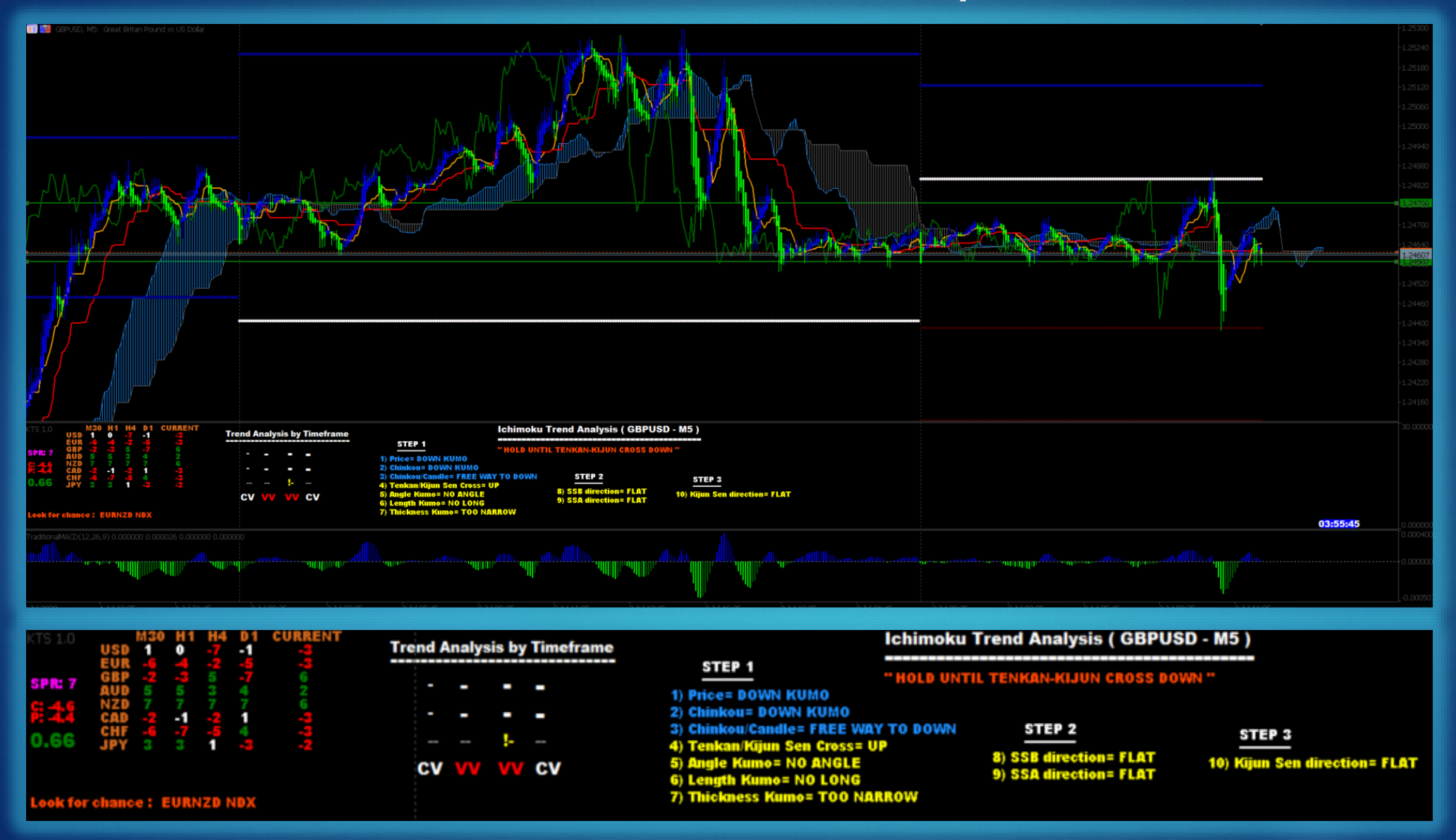

#### NDX D1 Trend Analysis

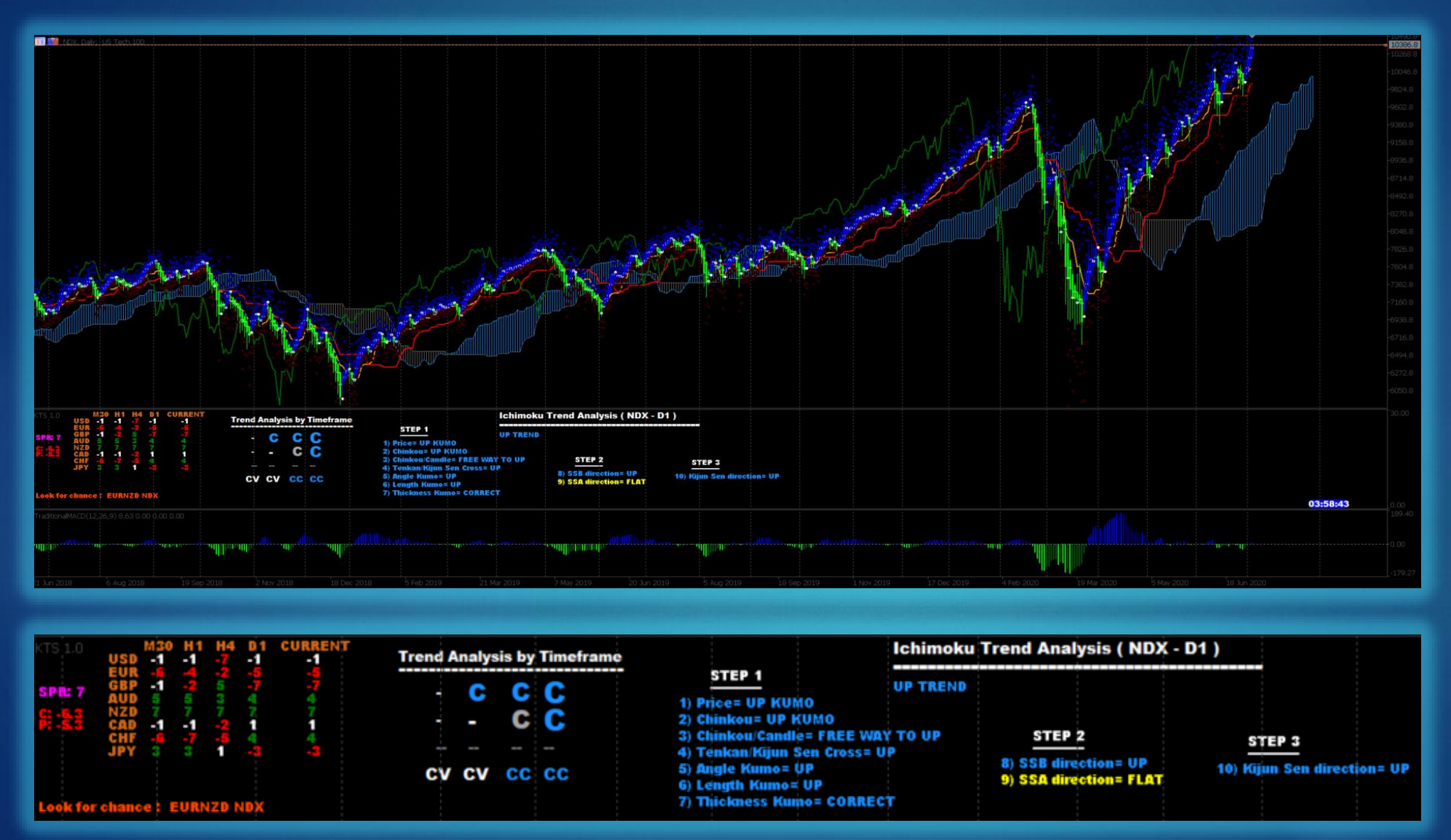

#### LOOK FOR THE CHANCE

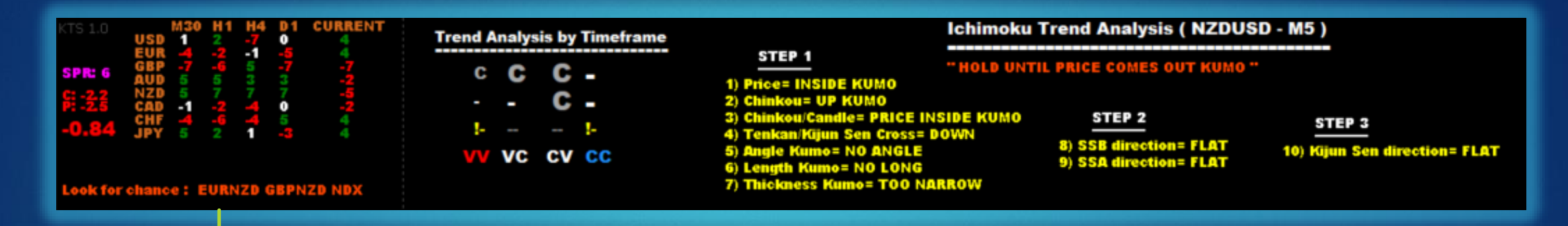

In this area the indicator advise you to trade in this pairs because detect good trends in the highers timeframes. If you go to EURNZD you can see the following information:

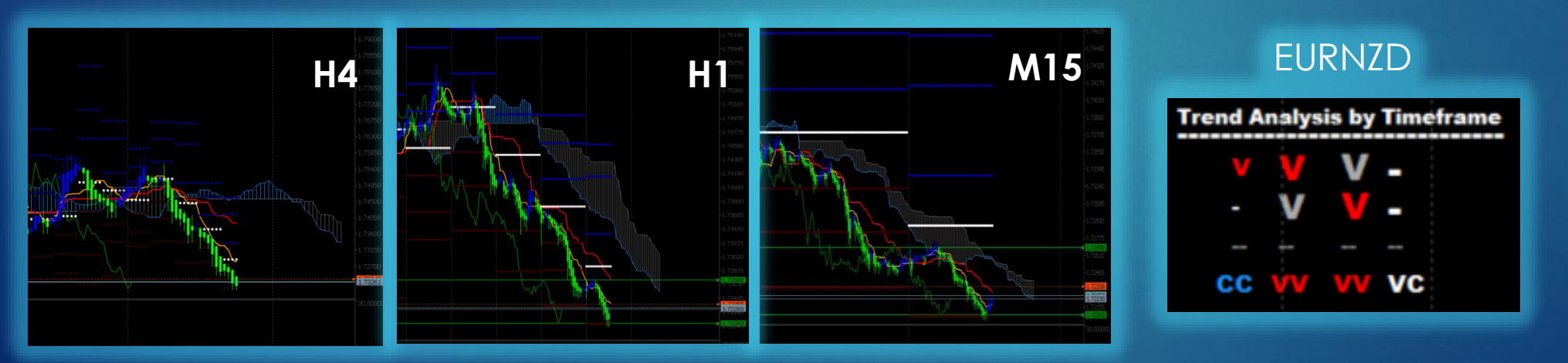

In this GRID you can see in red color: M15 : Good Trend H1 : Good Trend H4 : Good Trend

So , you look for chance in this pair

### AUTOMATIC FORECAST LINES

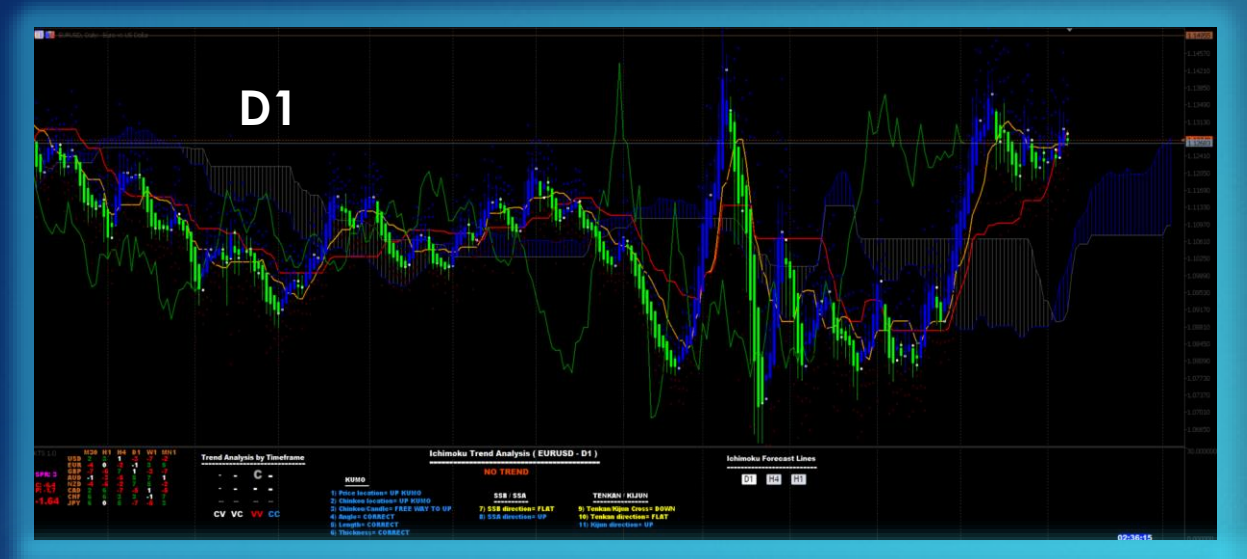

Through the buttons D1 H4 H1 you will be able to visualize the forecast lines if it is possible to visualize them (to show the lines a series of requirements must be fulfilled, such as the trend, that the price is in retracement, ...).

You can go to a timeframe and show the Forecast Lines of another higher timeframe to detect supports, resistances and if the price is in an up or down area.

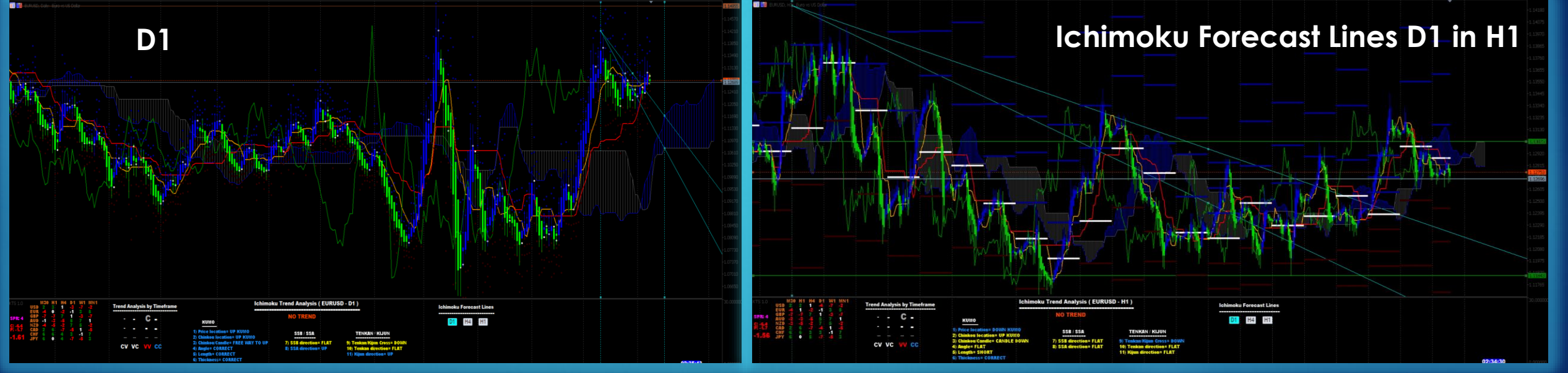

### FORECAST LINES D1 in H4 TIMEFRAME

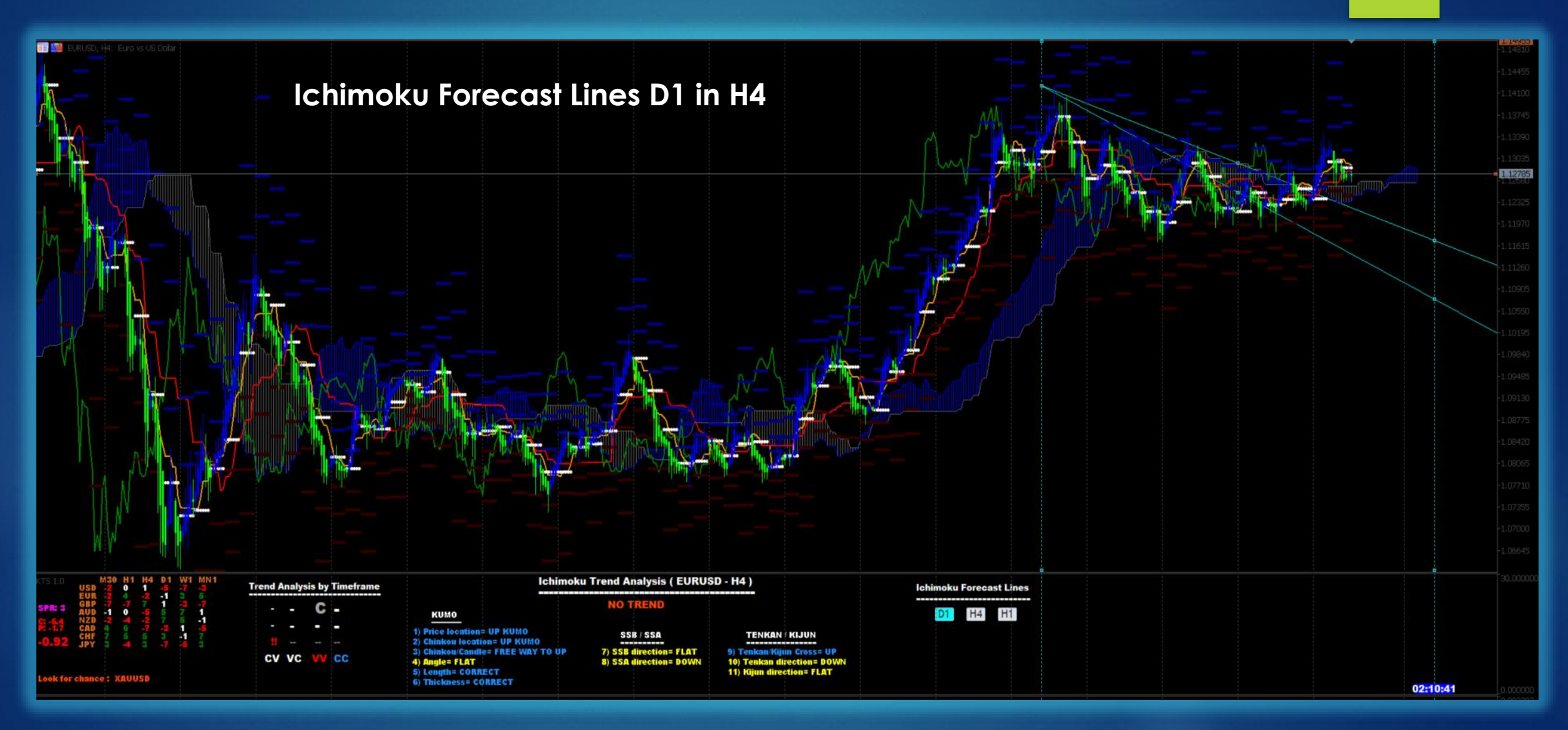

### TRADE USING FORECAST LINES

1) We detect an uptrend in GBPUSD and go to M15 to take trade when the price exceeds its forecast lines

TAKE TRADE

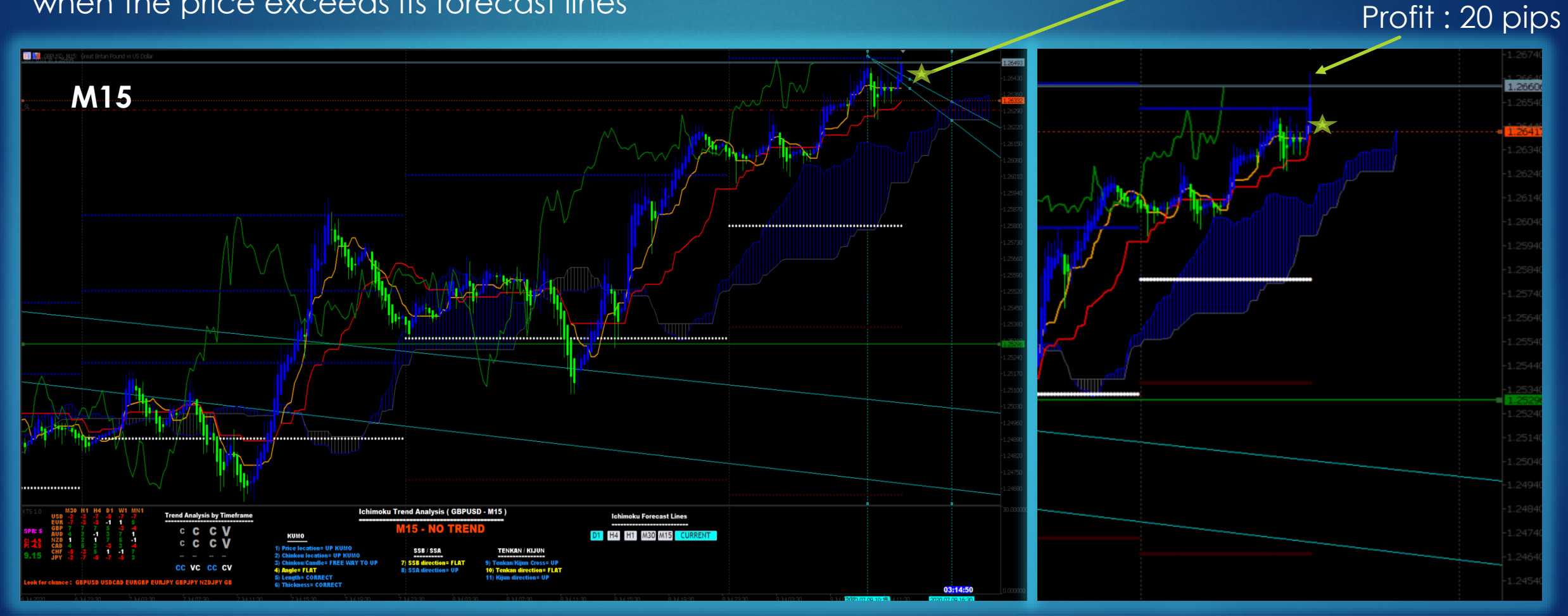

# IDENTIFY THE MOST IMPORTANT AREAS TO CONTROL

In the example, each line indicates the SpanA, SpanB, Tenkan or Kijun of the higher temporalities. In this way you will know at all times where there are important resistances to take into account.

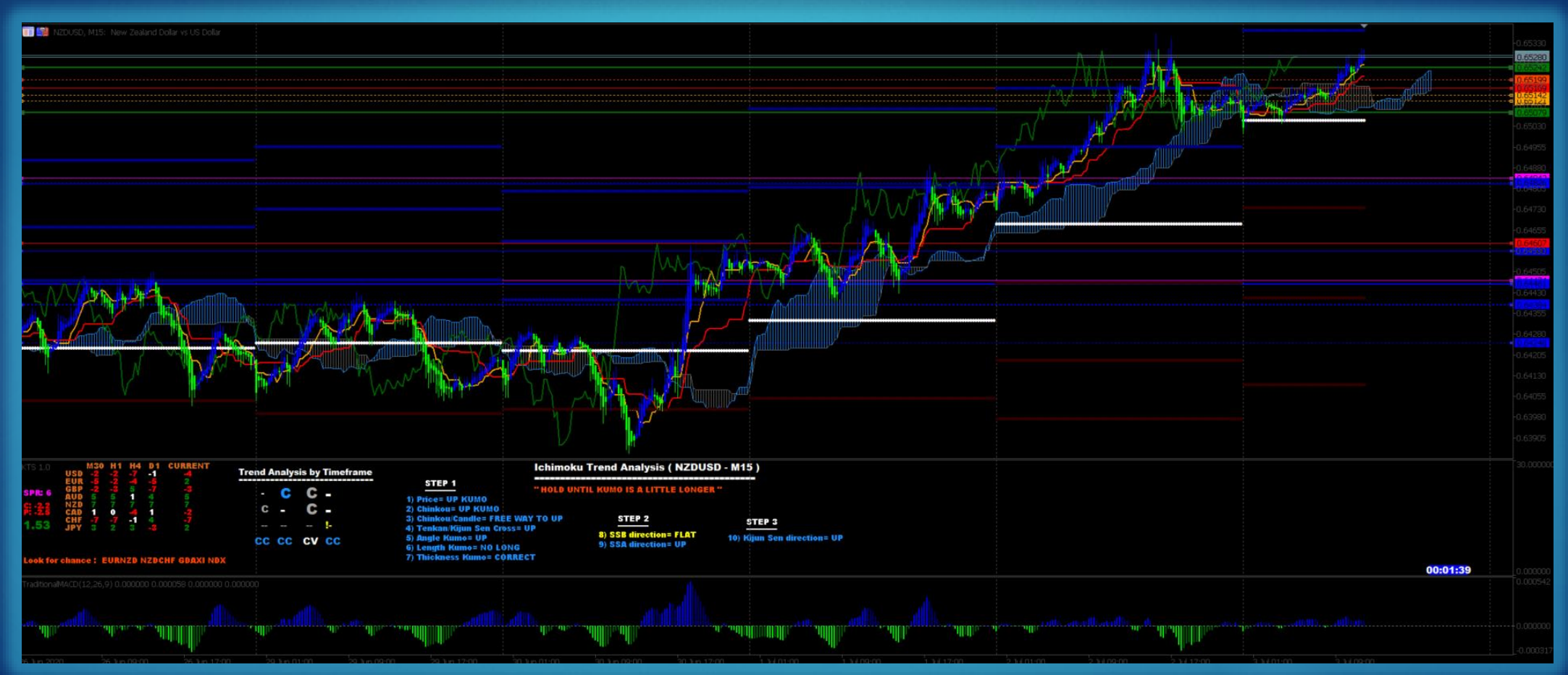

#### PIP'S GRID

From the current price, the system shows a dotted line every 10 pips. By pressing the 'S' key you can show or hide the grid.

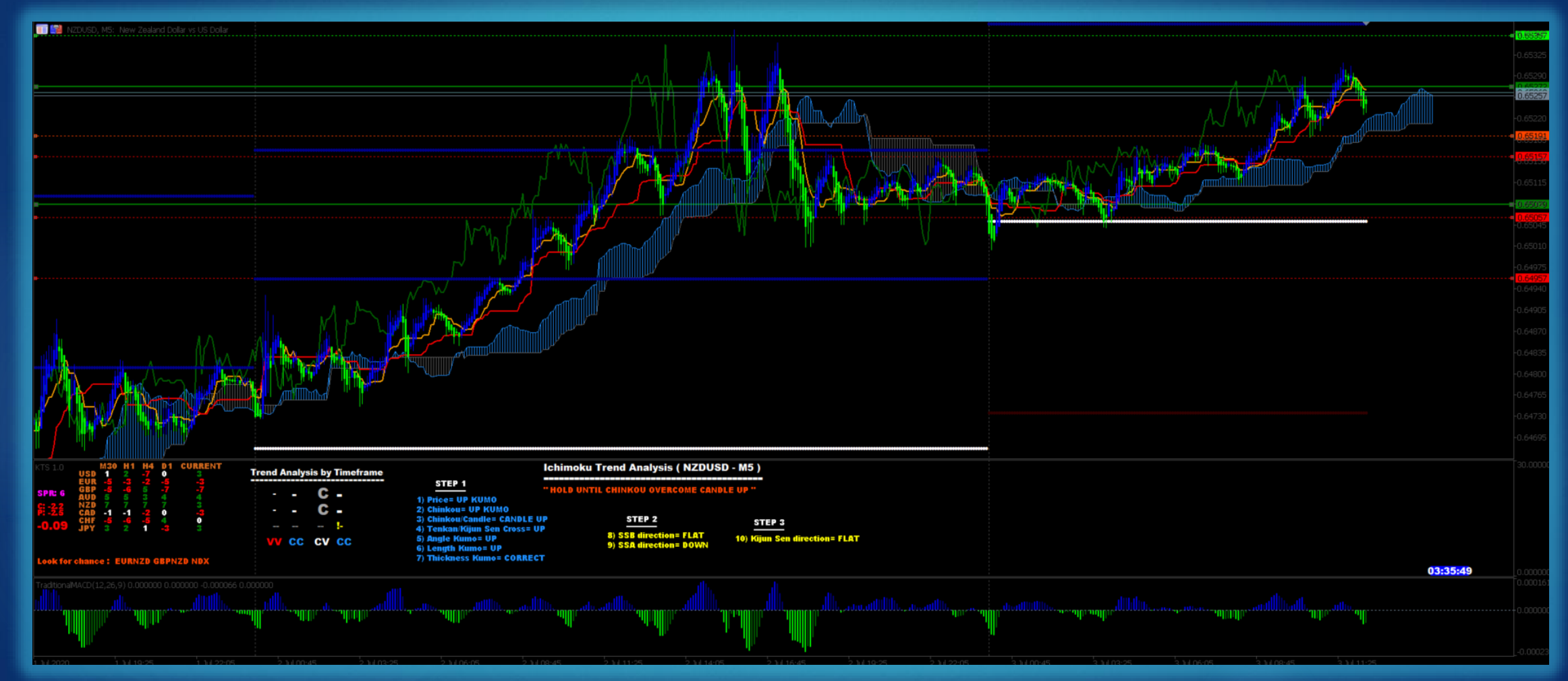

#### Contact

http://forexfibonacci.es

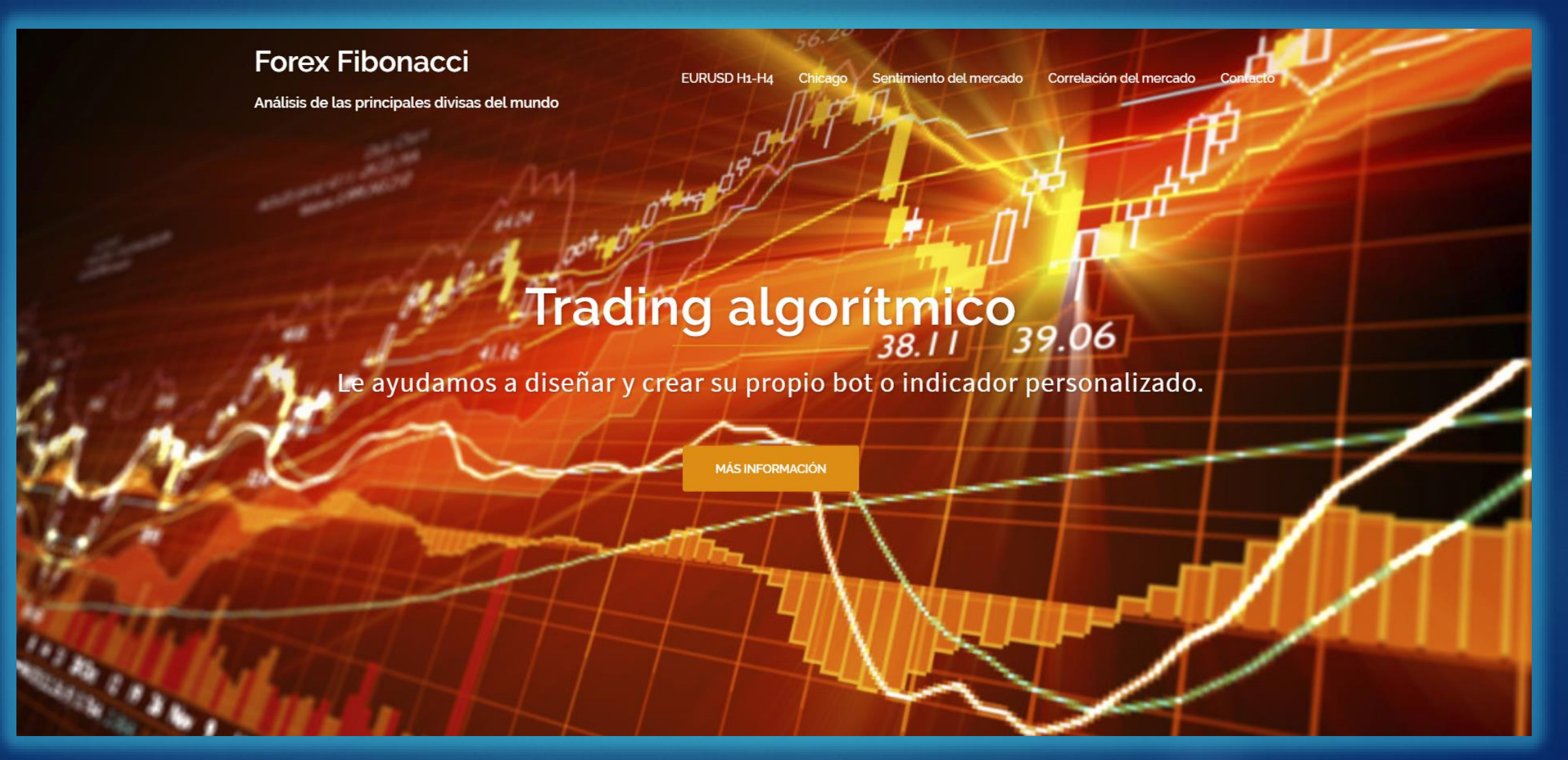